# PALACE version Française MODE D'EMPLOI

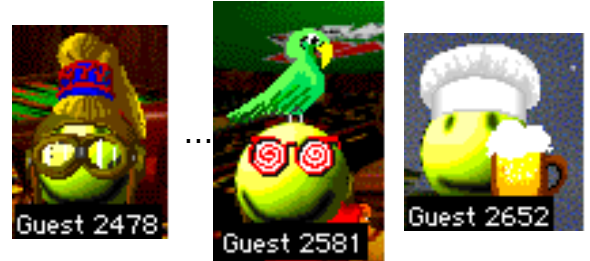

Bienvenue sur PALACE !

PALACE, une messagerie ? Oui, sans doute, mais pas comme les autres ! Et qui est, de plus, associée à un **concours** qui permettra aux plus rapides et astucieux d'entre vous de gagner une fois par jour un téléphone portable !

Dans PALACE, chaque personnage est représenté par une "tête", qui peut être accessoirisée avec les objets les plus baroques qui soient! Des objets qui traînent ça et là dans les pièces, voire en dehors du PALACE. Vous pourrez bien sûr en changer à votre guise.

Votre personnage se promène dans le grand hotel, de pièce en pièce à l'aide de la souris. Il suffit pour cela de cliquez là où vous souhaitez aller. Dans chaque pièce, vous rencontrez d'autres personnages bien "vivants" eux-aussi. Il est bien sur possible de leur parler (à voix haute ou à l'oreille !) et bien d'autres fonctionnalités que vous découvrirez plus avant.

Après un bref voyage en images au coeur de Palace, il sera répondu aux questions suivantes :

Comment je me connecte à Palace? Comment je me choisis un nom? Comment je change mon "Look"? Comment je me déplace? Comment je repère les passages d'un lieu à un autre? **Comment je parle? Comment retrouver une personne dans Palace?** Comment se rendre directement dans une pièce du Palace? Comment faire pour relire des messages perdus ? **Comment je pense? Comment je crie?** Comment je fais du bruit? Comment je récupère un accessoire qui me plaît? Comment m'isoler pour dialoguer avec un seul connecté? Comment ouvrir Netscape en même temps? Comment importer une image externe dans ma bibliothèque de "look"? Comment je fais pour changer de "look" très vite? Comment je fais pour dessiner?

### Comment j'accède au Palace?

1) - Installer le programme d'accès en double-cliquant sur l'icone "J'installe PALACE •Concours•"

2) - Cliquez sur "Connexion à NetGames"

3) - Ouvrez le dossier NetGames, puis le dossier "Le Palace". Enfin, double-cliquez sur l'icone jaune et souriante nommée "Palace".

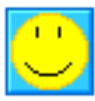

Palace La page d'accueil apparaît :

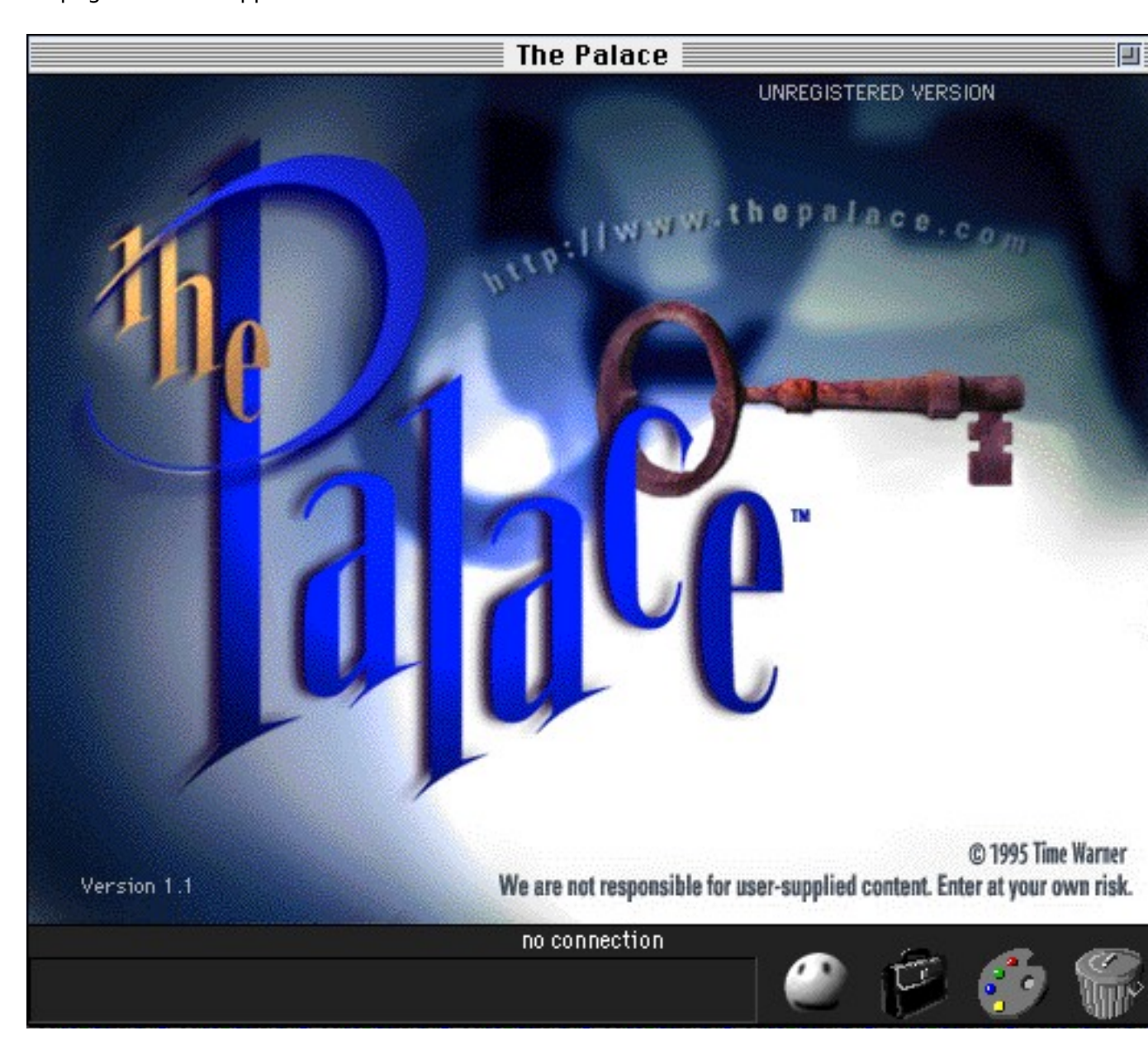

La connexion à la messagerie s'établit dans le menu déroulant "File" (en haut et à g de la barre située au sommet de l'écran) et en pointant sur "Sign on via TCP" (ou raccourci clavier "pomme O").

Une fiche demandant le nom de votre personnage apparaît : Cliquez sur "CONNEC tentez pas de donner un nom à votre personnage car vous n'êtes pas "enregist s'appelera "**guest**" (invité) suivi d'un numéro.

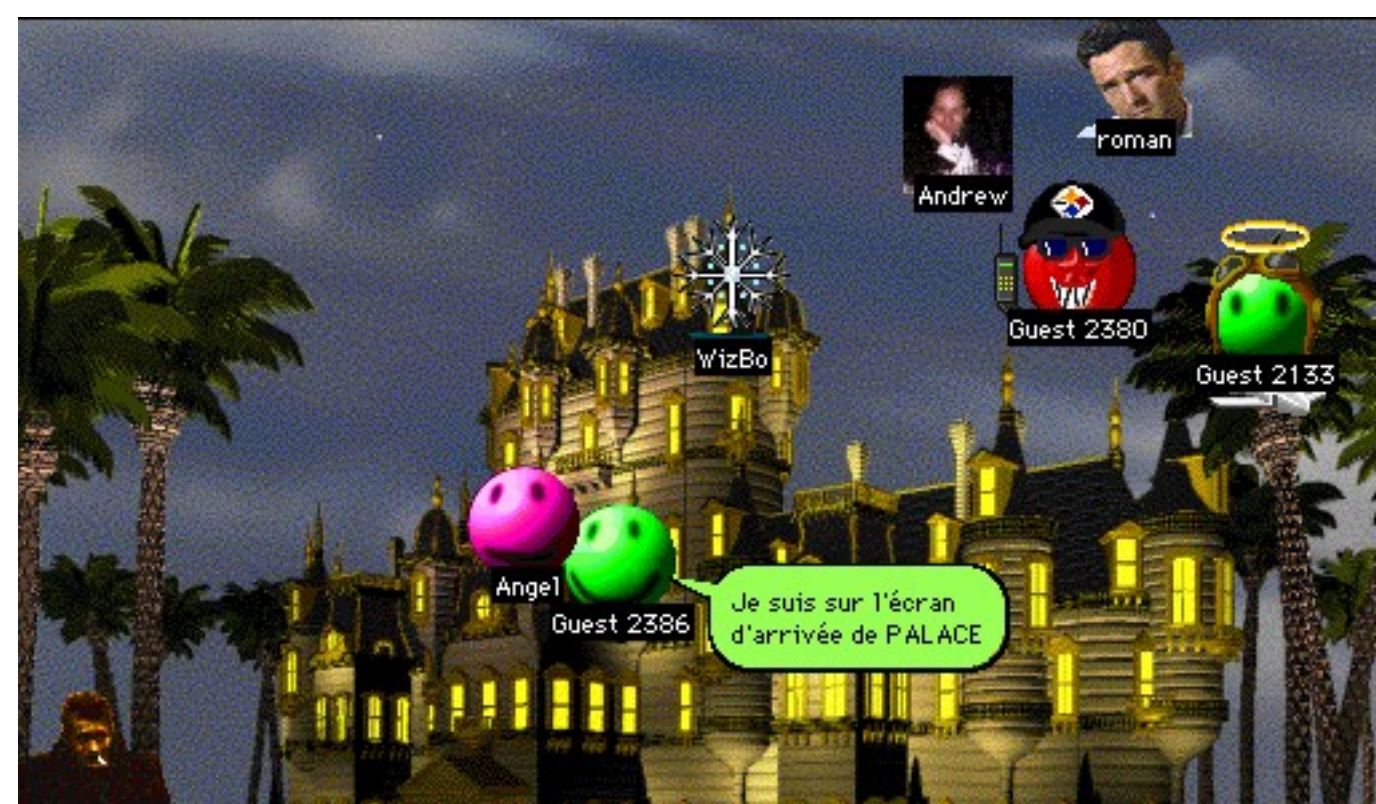

Le PALACE apparaît enfin, avec d'autres personnages qui, comme vous s'apprête entrer : cliquez sur la porte (et éventuellement pour faire apparaître toutes les actives, appuyez sur la touche **Ctrl**). En quelques secondes votre personnage, repre par une simple tête, s'évanouit pour apparaître dans le hall de l'hotel. Eh oui ! ça fait un choc ! Chaque tête EST une personne connectée, en direct) :

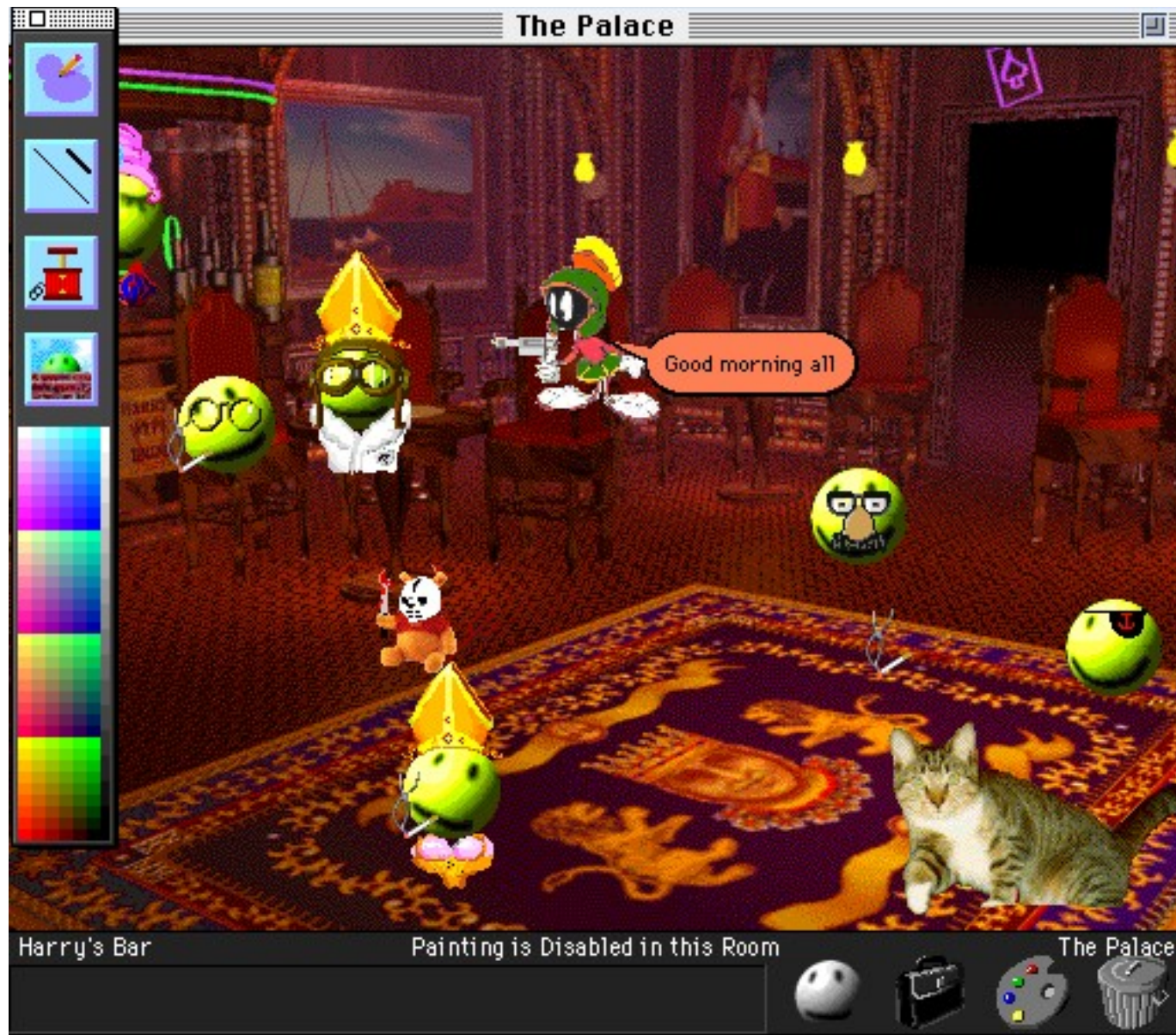

Chaque participant s'est déguisé en collectant des objets ça et là dans les différentes pièces pour se faire un look :

Par exemple :

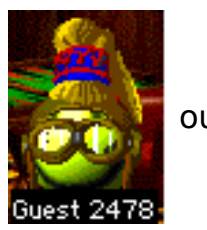

ou comme ceci...

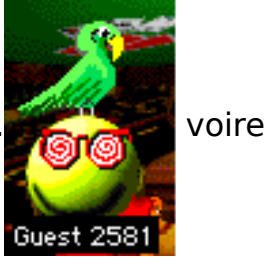

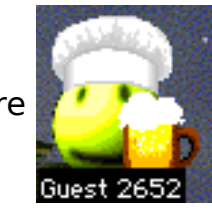

Ou, faute d'avoir exploré toutes les pièces, l'explorateur doit se contenter de la palette d'accessoires (on remarquera le caractère tout à fait indispensable de chacun d'entre eux) :

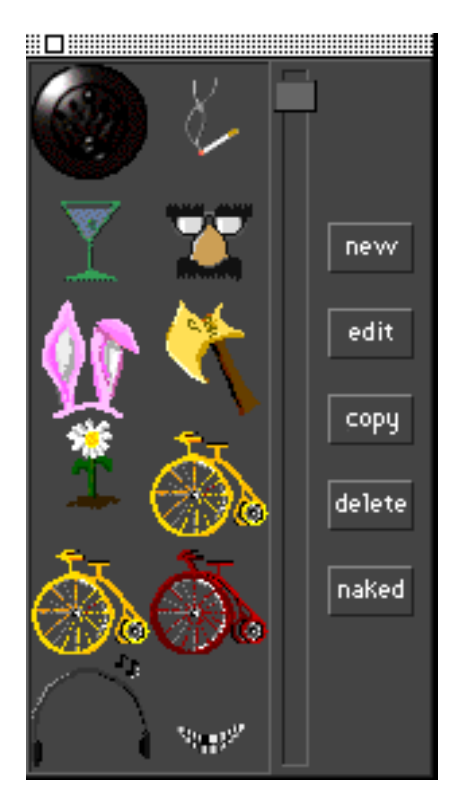

Toutes les combinaisons sont possibles. Encore faut-il ne pas oublier d'attribuer une expression au visage de votre personnage. Pour cela vous disposez d'un précieux outil, qui d'un simple clic donne l'air tour à tour souriant ou grincheux à votre "représentant" en goguette...

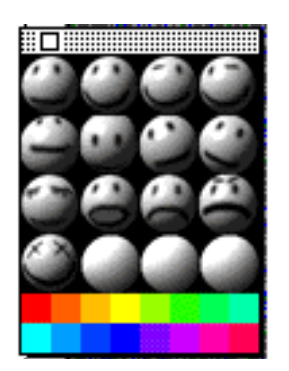

Il est même possible d'y apporter une touche personnelle à l'aide de la palette à dessin mise à votre disposition :

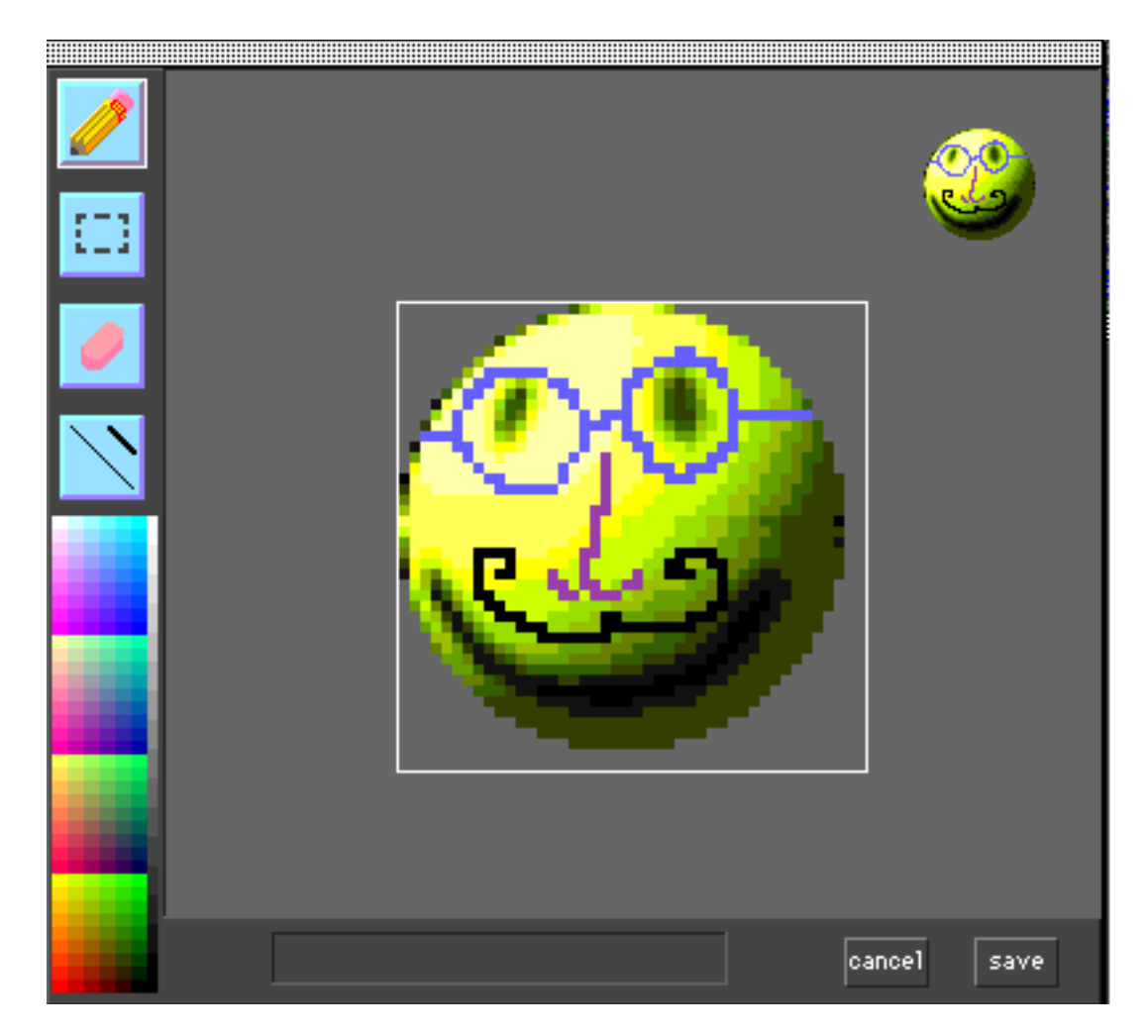

Bref, de quoi séduire les foules...

Vous êtes maintenant fin prêt à parcourir les pièces du PALACE. A commencer par la salle de jeux. Ici, la zone réservée au Poker :

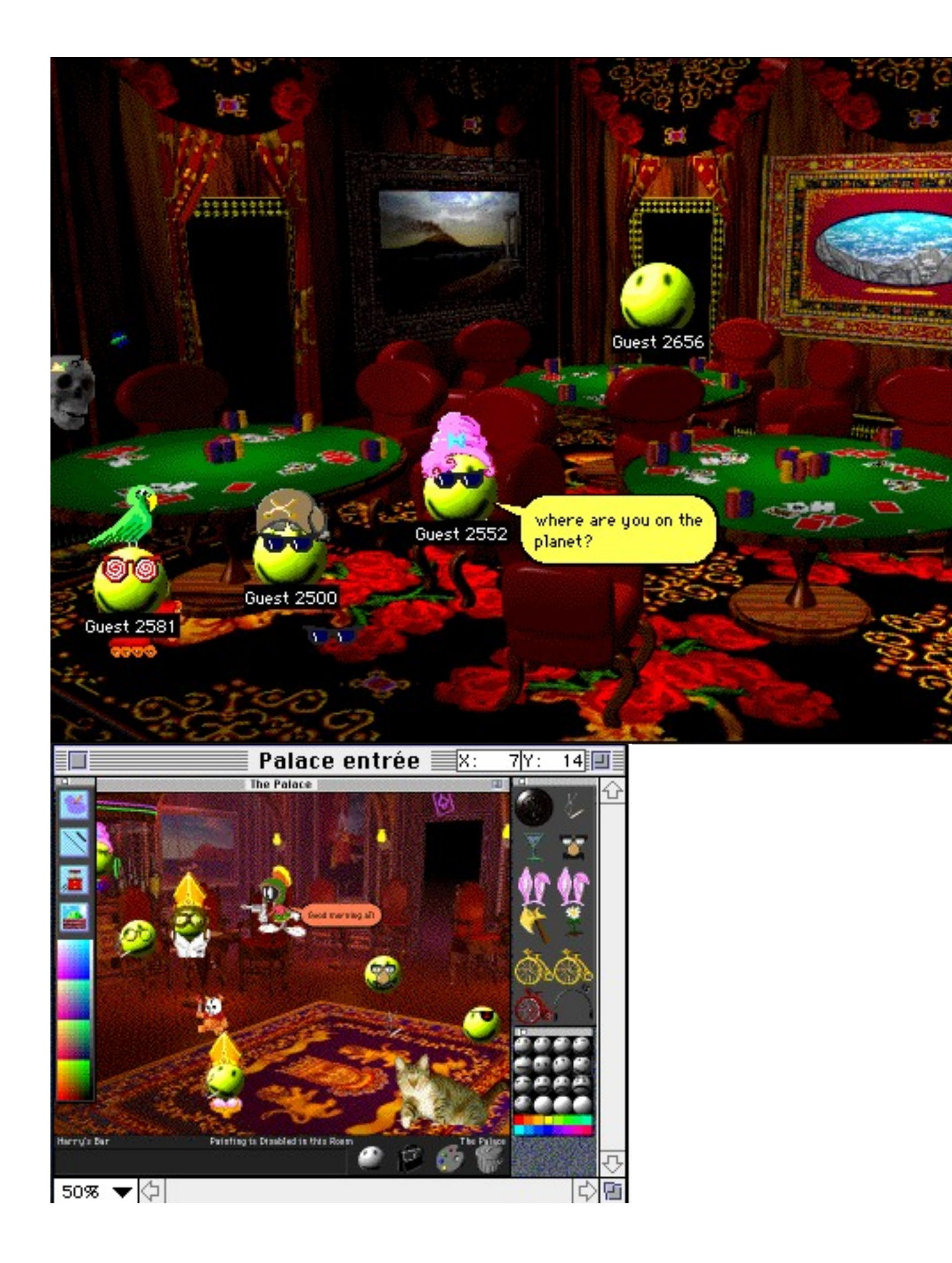

Cliquez dans la zone grise située au bas de l'écran ci-dessus pour taper les phrases de votre choix : elles apparaîtront, visibles de tous sur l'écran. Si vous double-cliquez sur un autre personnage avant d'écrire, lui seul recevra votre message...

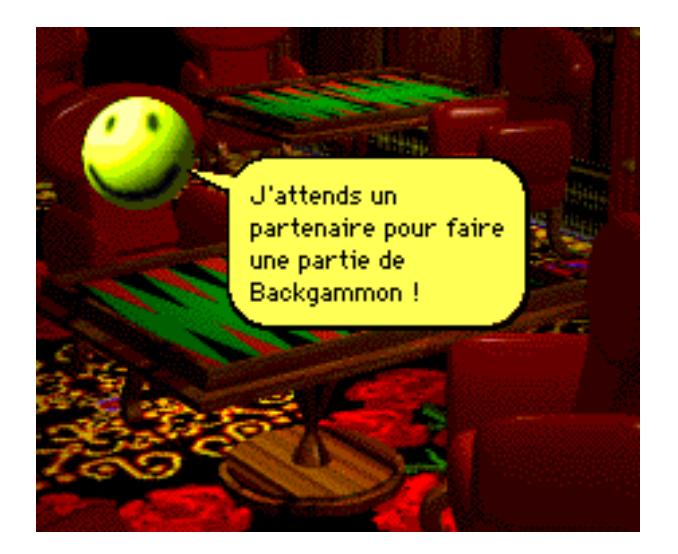

Finalement...ce sera une partie de dames anglaises.

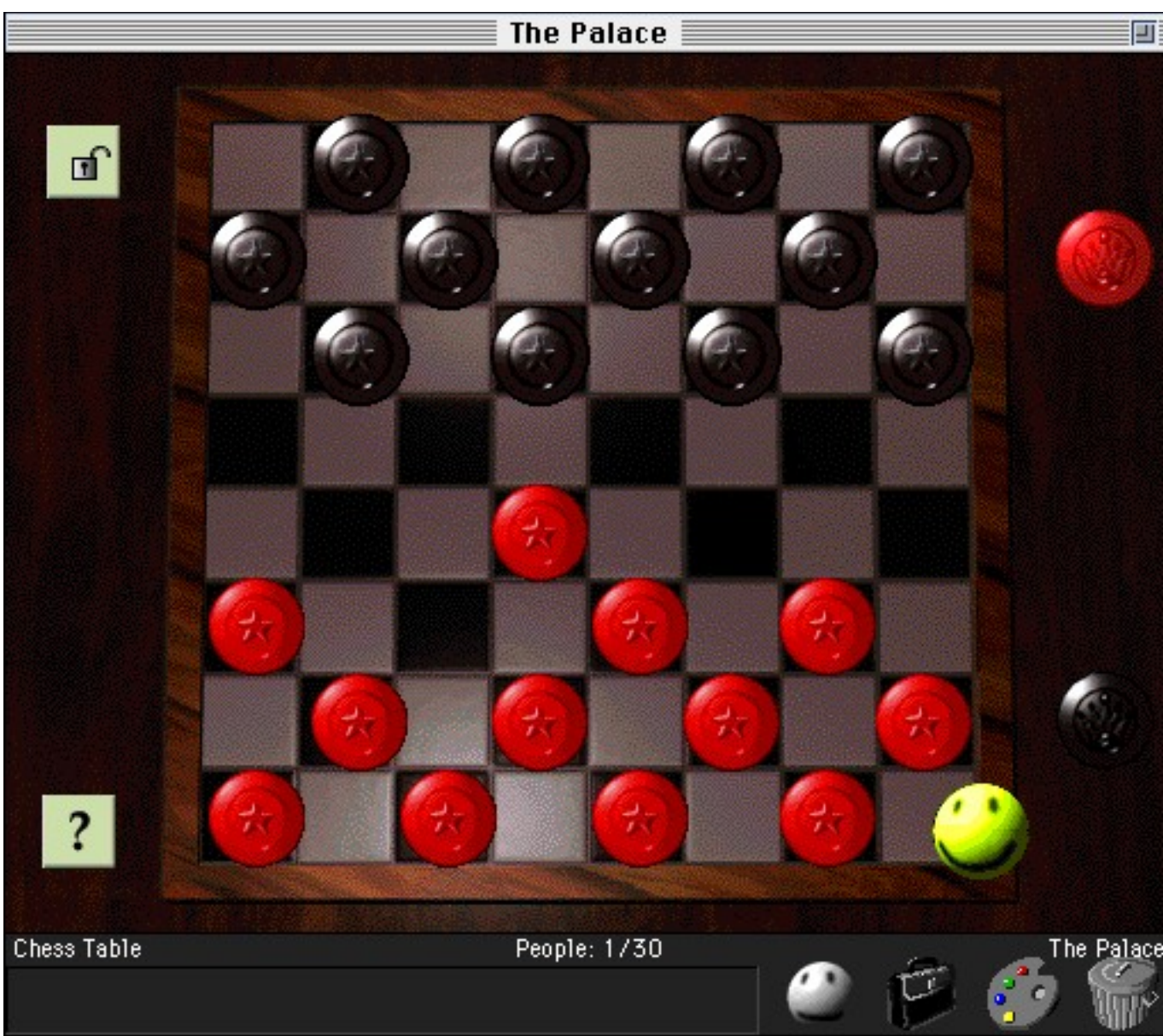

Et le dialogue se poursuit de pièce en pièce...quand il y a dialogue !

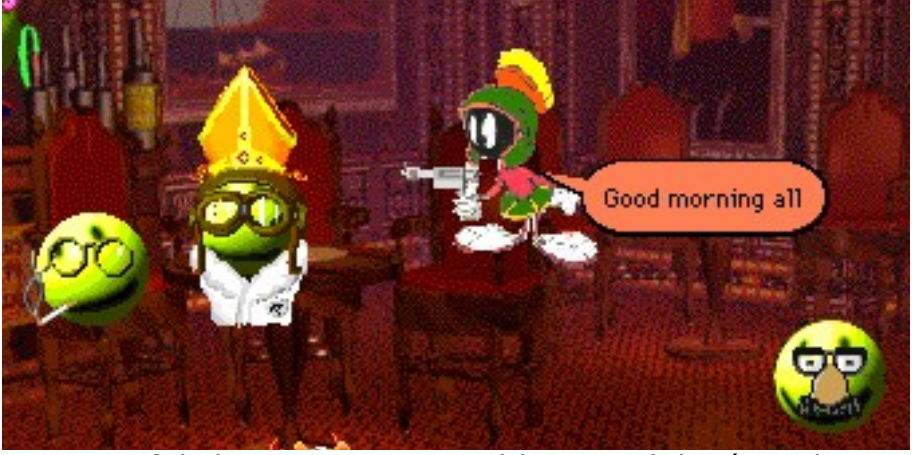

...car parfois les autres ne semblent vouloir répondre qu'en présence de leur vodka !

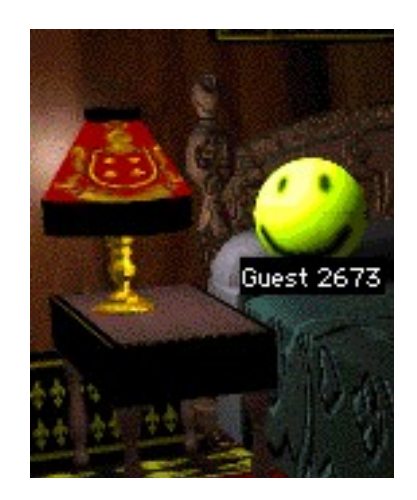

De quoi avoir envie de se reposer quelques instants...

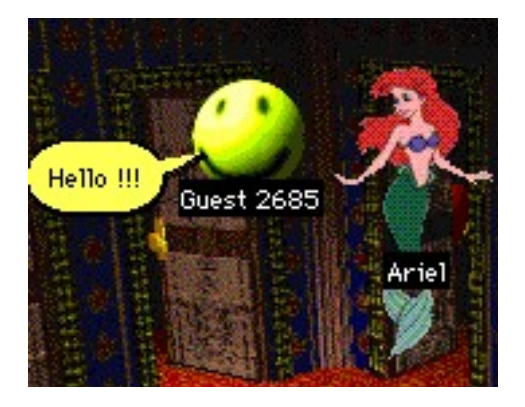

A moins bien sûr, que vous ne succombiez au chant des sirènes...

## **CONCOURS**

Tous les jours - et pour une durée de 1 mois à dater du jour de parution - un personnage se promènera rapidement dans les pièces du Palace, sans rien dire, sauf si on lui adresse la parole. Le premier joueur qui le reconnaîtra et lui dira le <u>numéro</u> de SVM Mac actuellement en vente en kiosque sera le gagnant du jour. Notre personnage viendra soit en fin de matinée à 11 ou 12 heures, soit entre 15 et 18 heures, mais toujours au début de l'une de ces heures et pendant...un certain temps.

Le dialogue se poursuivra alors avec notre personnage pour relever les coordonnées du vainqueur. Il recevra...un superbe téléphone portable ! (évidemment chaque joueur ne peut prétendre gagner plusieurs fois. Le fait de jouer entraîne l'acceptation pleine et entière du règlement déposé chez Maître Granger).

**Questions fréquemment posées :** 

Comment je me choisis un nom?

Si ma version n'est pas enregistrée, je ne pourrai pas me choisir un nom. Un numéro de "Guest" me sera attribué par défaut. Sinon, il me suffira de me donner le nom que je veux lors de ma connexion "Sign on via TCP".

#### Comment je change mon "Look"?

En cliquant sur le "Smiley" au bas de la page, je verrai s'afficher une bibliothèque de Smileys. Pour m'adjuger celui qui me plaît, je clique deux fois dessus. En cliquant sur la valise au bas de la page, je verrai s'afficher ma fenêtre "accessoires". Je clique alors sur celui dont je désire m'affubler.

Je peux également changer la couleur du smiley qui me représente en sélectionnant la palette de couleurs, au bas de l'écran, puis en cliquant sur celle qui met en valeur mon teint.

#### Comment je me déplace?

En cliquant avec la souris sur l'endroit où je désirez me rendre.

#### Comment je repère les passages d'un lieu à un autre?

En maintenant la touche "Contrôle" de mon clavier enfoncée, je verrai apparaître toutes les zones cliquables dans une pièce.

#### Comment je parle?

En saisissant mon dialogue dans la zone texte puis en validant. Mon message s'affichera alors dans une bulle style BD reliée à mon personnage.

#### Comment je fais pour retrouver une personne dans les nombreuses pièces du Palace?

Je sélectionne le choix "Find Somebody" dans le menu "Options". Je verrai alors apparaître la liste des membres présents avec, en face de chaque nom, la pièce dans laquelle ils se trouvent.

#### Et pour se rendre directement dans une pièce du Palace?

Je sélectionne le choix "GoTo Room" dans le menu "Options". Je verrai s'afficher la liste des pièces de Le Palace. En cliquant sur la pièce de mon choix, je pourrai m'y rendre directement.

#### Comment je fais pour retrouver des messages que je n'ai pas eu le temps de lire?

Il me suffit de sélectionner dans le menu "Options" le choix "Show Log"; j'aurai ainsi en permanence sous les yeux l'ensemble des dialogues échangés par tous les présents.

#### **Comment je pense?**

Tout dialogue précédé de deux points (:) s'affiche à l'écran comme une réflexion: la flèche est en pointillés.

#### **Comment je crie?**

Tout dialogue précédé d'un point d'exclamation s'affiche comme un cri: le contour de la bulle est alors en dents de scie.

#### Comment je fais du bruit?

Je dispose d'une bibliothèque de sons fournie avec mon client. En cliquant sur le répertoire "sounds" je peux en visualiser la liste. Il me suffira alors de faire précéder le nom du fichier son par ")" dans la zone de dialogue pour émettre un son qui sera entendu par tous les présents. Exemple: en tapant **")applause"** je provoquerai un bruit d'applaudissement.

#### Comment je récupère un accessoire qui me plaît?

Tout accessoire qui traîne dans Le Palace peut être récupéré. Il suffit de le câler au milieu de ma figurine. Il sera automatiquement placé dans ma valise d'accessoires. Je peux également abandonner dans Le Palace des accessoires ou des "looks".

#### Est-ce que je peux m'isoler pour dialoguer avec un seul connecté?

Oui, pour cela il me suffit de cliquer sur la figurine représentant la personne avec qui je désire m'isoler pour que les messages que nous échangeons ne soient plus visibles que par nous deux et qu'aucun de nous ne soit plus dérangé par les autres connectés.

## Est-ce que je peux ouvrir un navigateur de type Netscape en même temps?

Oui, sans problème.

## Comment je fais pour importer une image externe dans ma bibliothèque de "look"?

Pour cela, il faut que j'aie enregistré ma version du client.

Toutes les images étant au format GIF, il me suffira de copier le fichier image que je désire exporter et de le coller dans ma fenêtre d'accessoires. Je peux donc me donner le look de James Bond, Cindy Crawford ou Jacques Chirac.

#### Comment je fais pour changer de "look" très vite?

Quand je suis sur Le Palace, je choisis le look que je désire avoir puis jesélectionne dans le menu "Macros" l'option "Save appearance as" puis unnuméro. Chaque fois que, par la suite, je sélectionnerai ce numéro de Macro, j'aurai l'apparence pré-définie.

#### Comment je fais pour dessiner?

Pour cela, il faut avoir une version enregistrée du client. Il me suffira alors de cliquer sur la palette de couleur qui se trouve en face de la zone de dialogue.

Une barre outil s'affichera.

Je sélectionne le crayon et je détermine la couleur. Je peux alors dessiner ce que je veux sur les murs de Le Palace. Les autres connectés verront en temps réel ma superbe oeuvre d'art.

Et maintenant...A vous de jouer !

En cas de difficulté pour se connecter à Internet à l'aide des outils de ce CD, une assistance téléphonique est assurée par FranceNet (du lundi au vendredi, de 10 à 22 heures) au numéro suivant : (1) 43 92 28 85.